#### **Sun City Summerlin Computer Club**

# Seminar Upgrading Your Computer With a Solid State Drive

Tom Burt July 28, 2016

#### Where to Find the Materials

#### • Sun City Summer Computer Club Website:

<u>http://www.scs-cc.com/smnr/Solid\_State\_Drives.pdf</u>

#### **Seminar Agenda**

- Solid State Drive Basics
- Buying a Solid State Drive
- TRIM Support (Write performance)
- Basic Steps to Upgrade
- Upgrading a Desktop PC / Mac
- Upgrading a Laptop PC / Mac
- Wrap-up / Final Questions

#### **Solid State Drive Basics**

- SSDs use "Flash" (EEROM) memory chips to store data
  - Similar to a USB flash drive, but faster and able to do many more read/write cycles.
  - Once written, a block of data persists until erased.
  - Once a block of SSD memory has been written, it has to be *erased* before it can be used again. Erasing is relatively slow.
  - Data seek and transfer times on a SSD are very fast.
- Most SSDs combine the memory chips with a controller that presents a SATA III (6 G-bits/sec) controller interface to the PC.
  - The SSD drive can be mounted in a 2.5 inch hard drive bay.
  - Standard OS software can read/write the drive.
- SSD prices have been coming down, but are still high
  - "Sweet" spot is 250 G-bytes for about \$80 to \$90.
  - Pays to shop a bit for deals.
  - Higher speed drives cost a bit more.

# **Buying a Solid State Drive (1)**

#### SSD Capacities

- 64 GB, 120/128 GB, 250/256 GB, 500/512 GB, 1 TB.
- Larger drives cost more than small (duh!).
- Buy enough, but don't over buy 250 GB is plenty, 500 GB is really nice.
- Windows 8.1 / 10 & apps use up most of a 120 GB drive.
- Ensure your C: drive has about 25% or more free space.
- Where to Shop
  - <u>www.Amazon.com</u>, <u>www.Newegg.com</u>, <u>www.Frys.com</u>, <u>www.TigerDirect.com</u>, <u>www.Crucial.com</u>, Google Search …
  - Office Depot/Max, Best Buy, Frys, Staples

### **Buying a Solid State Drive (2)**

- Major SSD Brands
  - Samsung, Crucial, Kingston, Intel, PNY, Mushkin, SanDisk ...

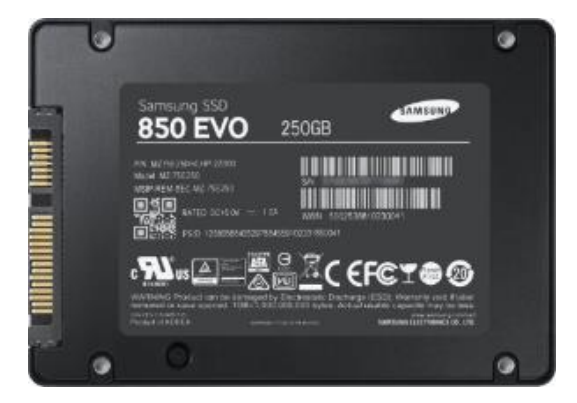

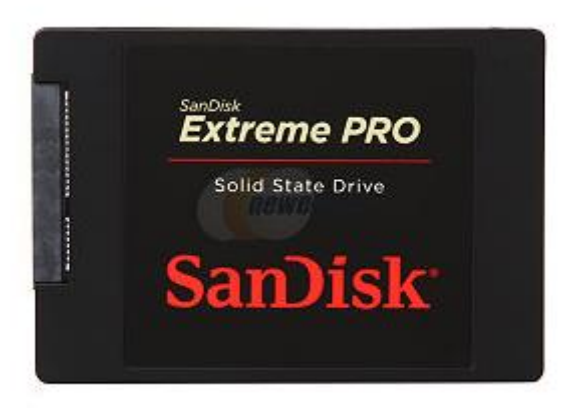

### **TRIM Support for Performance (1)**

#### • What is TRIM?

- <u>http://searchsolidstatestorage.techtarget.com/definition/TRIM</u>
- Allows the SSD controller to erase deleted data blocks in the background while other read/write activity is happening.
- Helps keep writes to the SSD at full speed.
- TRIM has to be supported in the SSD controller (now almost universal) and in the operating system
  - Win 7, 8 & 10 and recent MacOS releases do.
- TRIM also requires that the SATA drive controller be running in "AHCI" mode.
  - This is a setting in the ROM BIOS / UEFI (varies by manufacturer).
  - Allows the OS to notify the SSD which blocks have been deleted.

### **TRIM Support for Performance (2)**

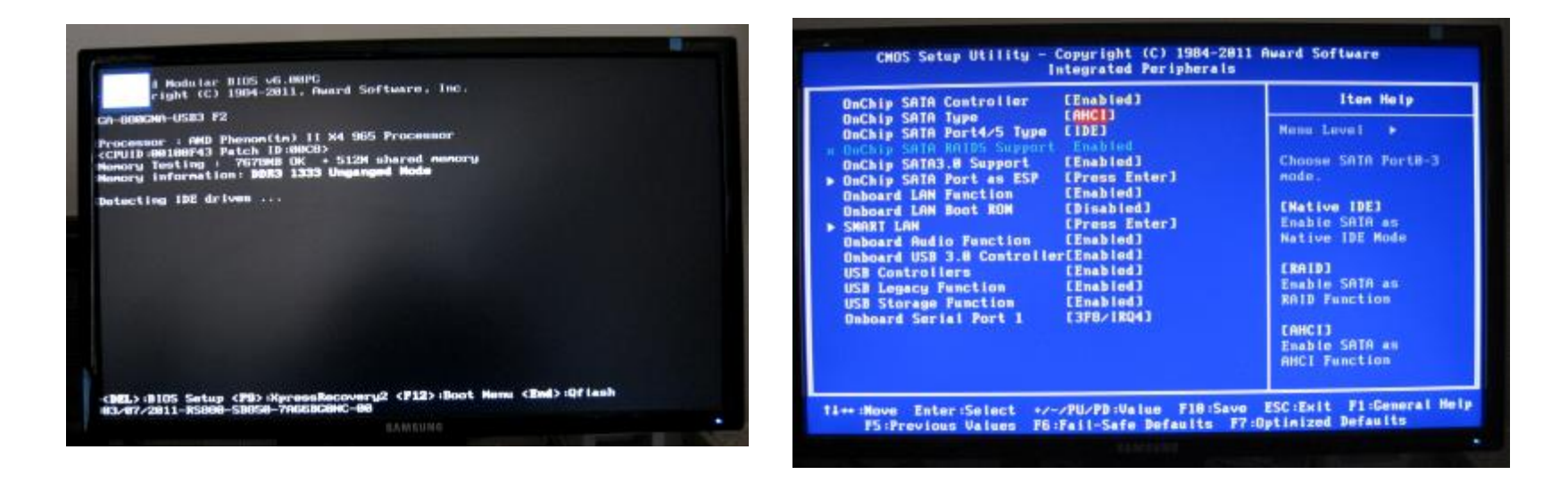

- Typical screens for entering the BIOS and changing settings.
- You also should disable automatic defragging for a SSD. There's no performance gain, since all data access times are effectively 0.

#### **Basic Steps to Upgrade**

- Boot into BIOS setup to enable AHCI mode for SATA.
- "Clean OS install" (you will reinstall OS, apps and data):
  - Install the SSD into your desktop or laptop. (You will need a mounting bracket and SATA cable.)
  - Boot from your OS setup disk or USB device.
  - Install the OS to your SSD.
  - Install whatever applications you use.
  - Migrate data from your old hard drive as needed.
- **Clone** the hard drive's OS to the SSD:
  - Place the SSD into an external enclosure or dock or a separate drive bay if in a desktop.
  - Use the vendor's or a third party cloning tool to copy your boot partition(s) from the primary hard drive to the SSD.
  - Install the SSD as above.
  - Configure your BIOS to boot from the new SSD drive.

# **BIO BREAK**

Solid State Drive Upgrade

# **Upgrading a PC or Mac Desktop (1)**

- Desktops usually have a free 3.5 inch drive bay and several SATA controller ports.
  - This allows you to keep your hard drive as storage for large volumes of data and use your new SSD as the boot drive - mainly for the OS and system files.
  - Best of both worlds high speed but also high capacity.
  - Also easier and faster to clone the hard drive's boot partitions to the SSD. You won't need a separate external enclosure or dock.
  - After you install and boot from the SSD, Windows 7/8/10 *may* require reactivation. If so, just let it go ahead. There should be no problem.
- Mount the SSD drive in a 3.5 inch bay, using bracket and screws.
- Connect the SATA cable and power cable.
- When done, the SSD will be the C: drive; your old hard drive will usually get drive letter E:. You can change that if you wish.

# Upgrading a PC or Mac Desktop (2)

- Additional things you may need for a desktop upgrade:
  - SATA III data cable get one rated for SATA III. Some SSD kits (more expensive) include the SATA cable.
  - 2.5" to 3.5" adapter rack. Some SSD kits include the adapter.
  - Small screws for mounting the drive and 3.5" adapter rack.
    You will need 8 in all 4 to mount the drive in the adapter and 4 to mount the adapter in a 3.5" drive bay.
  - *Magnetized* Phillips screwdriver. Helps with putting in the small screws.
- You will usually have to remove both side panels of your desktop tower to mount the 3.5" adapter in a bay.
  - Don't lose or mix up those screws with the others.
  - The SATA cable must connect to the SSD and also to a SATA controller port on the motherboard.
  - The SSD's power connector must be connected to a SATA power cable from your PC's power supply.

#### **Upgrading a PC or Mac Desktop (3)**

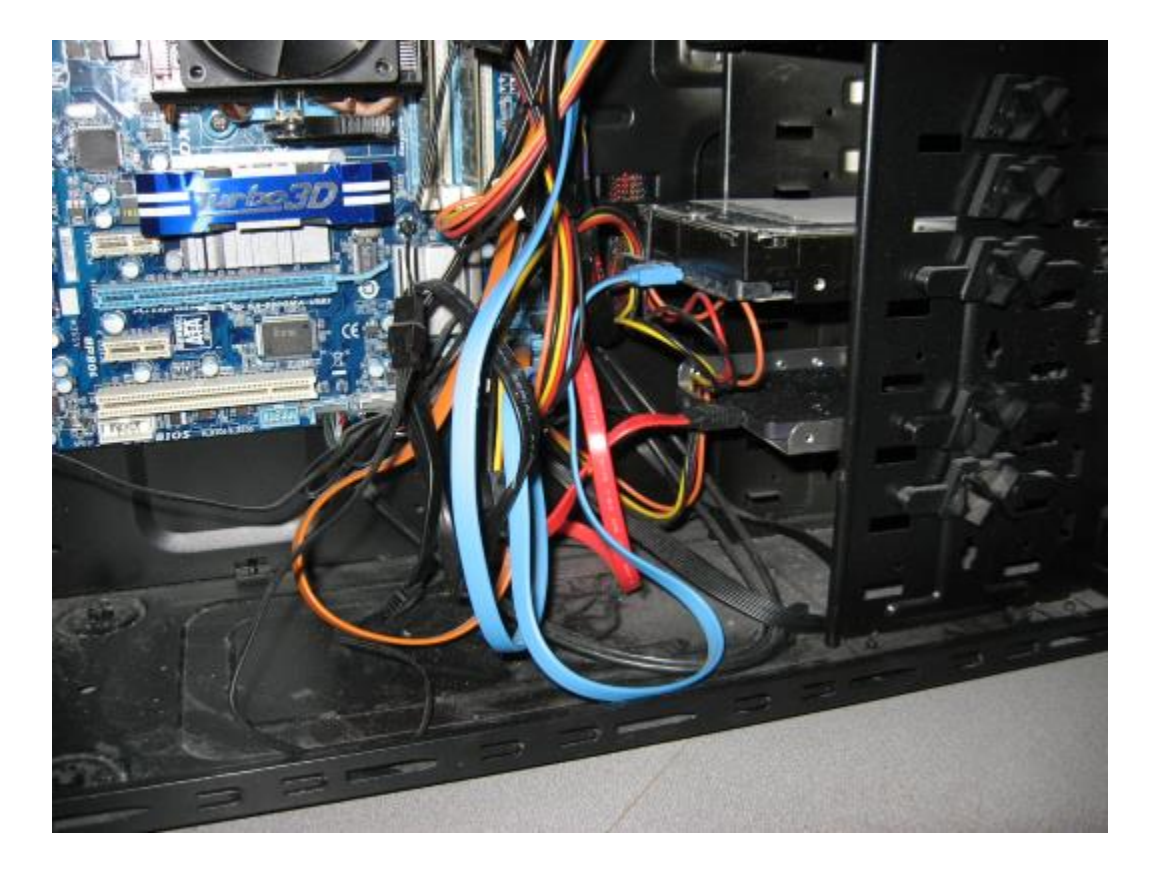

#### Desktop with hard drive and SSD installed

Solid State Drive Upgrade

# **Upgrading a PC or Mac Laptop (1)**

- Step by Step illustrated article:
  - <u>http://www.instructables.com/id/Installing-an-SSD-in-Your-Laptop-and-Cloning-Wind/#step1</u>
- Most laptops have a single drive bay and slot with SATA and power connectors. So your SSD will *replace* the laptop's hard drive.
- "Clean install method":
  - Just install the SSD in place of the HD.
  - Boot and run your OS setup.
  - Install other desired applications.
  - Migrate your data from the old HD.
- "Clone method":
  - Mount your SSD in an enclosure or dock.
  - Clone your HD to the SSD using vendor's or third party tools.
  - Replace the laptop's HD with the new SSD.
  - Boot and run.

# **Upgrading a PC or Mac Laptop (2)**

- Some newer laptops have a mini-SATA (mSATA) bay or a M.2 bay and slot. Check to see if your laptop does.
  - If so, you have the option to *keep* your laptop's HD as a data drive and also install a mSATA SSD as the boot drive.
  - As with the desktop, this gives you both speed for the OS boot drive, but also a large capacity data hard drive.
  - A mSATA and M.2 SSD are smaller form factors basically just a circuit card with memory chips, controller and connectors.
- The setup procedure would most likely be as follows:
  - Install the mSATA or M.2 SSD card into the laptop's bay.
  - Clone your C: partition from the HD to the mSATA or M.2 SSD.
  - Set up the laptop's BIOS to boot from the SSD; also set AHCI mode for TRIM.
  - Boot up from the new SSD.
  - Possibly delete some of the cloned *data* files from the C: partition, since they also exist on the HD.

#### Wrap-up / Final Q and A

Final Questions and Answers